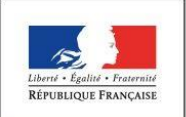

MINISTÈRE DE L'ÉDUCATION NATIONALE

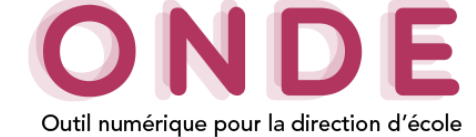

## Passage – Enregistrement de passages

Le passage d'un élève est accessible dans le menu « Elèves / Passage ».

Tous les élèves admis définitivement dans l'école doivent avoir fait l'objet d'une saisie de passage de niveau avant la bascule de changement d'année scolaire pour que le directeur puisse les récupérer à l'état admis définitif avec le niveau scolaire correspondant. Si l'opération n'est pas réalisée, tous les élèves sans passage de niveau seront radiés.

|                                                                                                    | Aide |
|----------------------------------------------------------------------------------------------------|------|
| Passage                                                                                                    |      |
| Enregistrer le calendrier                                                                                                    |      |
| • Enregistrement des dates des conseils des maîtres et de la commission d'appel, et des dates limites de remise aux familles |      |
| Enregistrer globalement les passages de niveau                                                                               |      |
| Gestion collective de l'enregistrement du passage                                                                            |      |
| Enregistrer/Mettre à jour un passage de niveau                                                                               |      |
| Gestion individuelle de l'enregistrement du passage                                                                          |      |
| Éditer des notifications de poursuite de scolarité vierges ou pré-initialisées                                               |      |
| Édition des notifications au format PDF                                                                                      |      |
| Éditer des listes                                                                                                    |      |
| Édition de listes d'élèves au format PDF                                                                                     |      |
|                                                                                                    |      |

## $\rightarrow$ Enregistrer le calendrier

Cette fonctionnalité permet de saisir les jalons principaux du processus de passage pour une utilisation optimale de la fonctionnalité.

La date limite de réponse des familles à la proposition (ou à la décision) est égale à la date limite de remise de la proposition (ou de la décision) aux familles plus 15 jours calendaires.

| Assage > Enregistrer le calendrier                                                                                                    | 1. Renseigner les informations souhaitées. |
|----------------------------------------------------------------------------------------------------|--------------------------------------------|
| Conseil des maîtres n°1 - Proposition de passage de niveau                                                                                                    |                                            |
| Date du conseil des maîtres n°1                                                                                                    |                                            |
| Soit une date limite de réponse des familles à la proposition le                                                                                                    |                                            |
| Conseil des maîtres n°2 - Décision de passage de niveau                                                                                                    |                                            |
| Date du conseil des maîtres n°2                                                                                                    |                                            |
| Soit une date limite de réponse des familles à la décision le                                                                                                    |                                            |
| Commission d'appel fixée par l'IA-DASEN                                                                                                    |                                            |
| Date de la commission d'appel                                                                                                    | 2. Enregistrer le calendrier.              |
| Se reporter à la note de service de la la service de la la service de la la service de la la service de la service de la serv | DSDEN                                      |
| Confirmez-vous les dates du calendrier des passages de niveau                                                                                                    | Valider X Annuler                          |

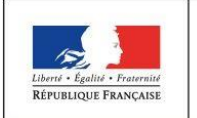

MINISTÈRE DE L'ÉDUCATION NATIONALE

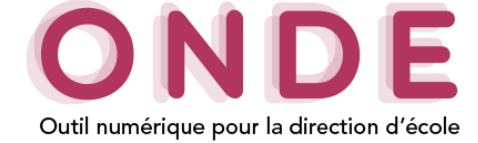

Remarques :

- Si un calendrier des passages existe pour l'école et pour l'année scolaire en cours, les dates sont pré-remplies, l'écran permet ainsi de modifier le calendrier.
- Si le calendrier des passages est renseigné alors les dates mentionnées figureront dans la notification de poursuite de scolarité pré-remplie.

## → Enregistrer globalement les passages de niveau

La gestion collective de l'enregistrement du passage permet d'effectuer par lot les passages de tous les élèves d'un même niveau pour l'année scolaire suivante (N+1).

O Aida

| NUI   | m élève                | X Prénom élève                      | e PS-MS-G                                                                                | s • X                                  | GS 🔹 🗙                                                                      |
|-------|------------------------|-------------------------------------|------------------------------------------------------------------------------------------|----------------------------------------|-----------------------------------------------------------------------------|
|       |                        |                                     |                                                                                          |                                        | X Supprimer tous les filtres                                                |
|       | ▲ Nom ▼                | ▲ Prénom ▼                          | ▲ Classe ▼                                                                               | 🔺 Niveau 🔻                             | Date de radiation 🔻                                                         |
|       | BRA                    | Tho                                 | PS-MS-GS                                                                                 | GS                                     |                                                                             |
|       | MA                     | ES Hu                               | PS-MS-GS                                                                                 | GS                                     |                                                                             |
| -     | RA                     | Lo                                  | PS-MS-GS                                                                                 | GS                                     | 1 Pecharcher                                                                |
|       |                        |                                     |                                                                                          |                                        |                                                                             |
| stren | nents 1 à 4 sur 4 trou | uvė(s)                              |                                                                                          |                                        |                                                                             |
| stren | nents 1 à 4 sur 4 trou | PASSAGE                             | Passage de niveau pour les élèves séle<br>AU NIVEAU SUPÉRIEUR É                          | ctionnés *                             | 2. Sélectionner     élèves concerné                                         |
| stren | nents 1 à 4 sur 4 trou | © PASSAGE<br>© PASSAGE<br>© PASSAGE | Passage de niveau pour les élèves séle<br>AU NIVEAU SUPÉRIEUR 🔲 É<br>Niveau •<br>EN 6ÈME | ctionnés *<br>Élève quittant l'école 🕚 | 2. Sélectionner<br>élèves concerné     3. Renseigner<br>choix d'orientation |

Remarques sur les choix d'orientation :

- « **Passage au niveau supérieur** » (si plusieurs élèves sélectionnés n'ont pas le même niveau alors chacun aura le niveau supérieur correspondant à son niveau),
- « **Passage** » avec choix du niveau (si plusieurs élèves sélectionnés n'ont pas le même niveau alors ils passeront au niveau sélectionné),
- « Passage en 6<sup>ème</sup> » : (les élèves passant en 6<sup>ème</sup> seront automatiquement considérés comme quittant l'école),
- « Maintien » (maintien au niveau actuel les élèves sélectionnés),
- « Proposition d'orientation » (scolarité particulière).

Si un passage est effectué avec un choix de niveau inférieur ou égal à celui du ou des élèves sélectionnés une pop-in d'alerte s'affichera telle que :

| Le niveau de passage sélectionné est inférieur ou égal au niveau que p<br>l'élève. | Le niveau de passage sélectionné est inférieur ou égal au niveau que possède l'un des élèves. |
|------------------------------------------------------------------------------------|-----------------------------------------------------------------------------------------------|
| ✓ Valider 🗙 Annuler                                                                | ✓ Valider 🗙 Annuler                                                                           |
| Passage – Enregistrement de passages                                               | Page <b>2</b> sur 3<br>Orléans-Tours<br>Systèmes d'information                                |

~

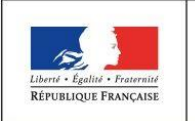

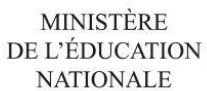

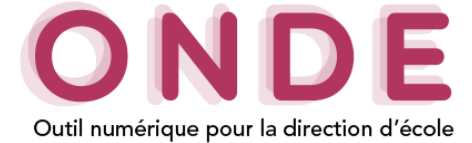

Cas particulier :

Si l'école ne dispose pas de classe avec niveau CP pour l'année suivante, les élèves passant en GS seront automatiquement considérés comme « quittant l'école ». Cette information reste modifiable par le directeur.

Une notification apparaît pour confirmer que les passages ont bien été traités :

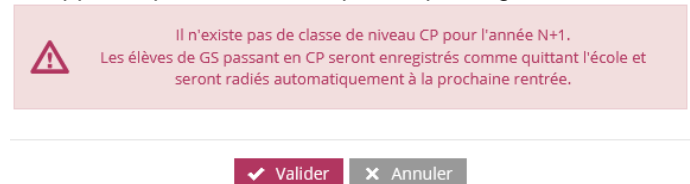

## → Enregistrer/Mettre à jour un passage de niveau

Le passage individuel d'un élève peut s'effectuer pour l'année en cours (N) ou pour l'année suivante (N+1). A partir du 15 avril (du 30 novembre pour la Nouvelle-Calédonie), l'année scolaire proposée par défaut est la suivante (N+1) mais elle reste modifiable.

| ycle Niveau Classe<br>CYCLEI CS C Class<br>Nom Prénom Sexe Né(e) le Cycle Niveau Passage de niveau<br>BRA Tho M 03/08/2013 CYCLEI GS - C<br>BRE Es M 06/09/2013 CYCLEI GS - C<br>FRE Cla F 07/10/2013 CYCLEI GS - C<br>MA Hu M 13/08/2013 CYCLEI GS - C<br>MA Hu M 13/08/2013 CYCLEI GS - C<br>PE No M 19/03/2013 CYCLEI GS - C<br>PE No M 19/03/2013 CYCLEI GS - C<br>RA Lo M 17/10/2013 CYCLEI GS - C<br>RA Lo M 17/10/2013 CYCLEI GS - C<br>Strements 1 à 9 sur 9 trouvé(s)<br>Passage de niveau pour l'élève sélectionné *<br>PASSAGE CP •<br>MAINTEN Elève quittant l'école<br>PASSAGE EN 6ÈME<br>PASSAGE EN 6ÈME                                                                                                    | Année scolaire * Nom<br>2019-2020 |               |                        | Prénom                                           |                          |                                            | Né(e) le        |                   |                           |     |
|----------------------------------------------------------------------------------------------------|-----------------------------------|---------------|------------------------|--------------------------------------------------|--------------------------|--------------------------------------------|-----------------|-------------------|---------------------------|-----|
| Nom         Prénom         Sexe         Né(e) le         Cycle         Niveau         Passage de niveau         Quittant l'école           BRA         Tho         M         03/08/2013         CYCLE I         GS         -         -           BRE         Es         M         06/09/2013         CYCLE I         GS         -         -           FRE         Cla         F         07/10/2013         CYCLE I         GS         -         -           MA         Hu         M         13/08/2013         CYCLE I         GS         -         -           ME         Lo         F         03/05/2013         CYCLE I         GS         -         -           PE         No         M         19/03/2013         CYCLE I         GS         -         -           RA         Lo         M         17/10/2013         CYCLE I         GS         -         -           BO         Thé         M         24/09/2013         CYCLE I         GS         -         -           BO         Thé         M         24/09/2013         CYCLE I         GS         -         2.         Sélectionner I'élèc           Sistrements 1 à 9 sur 9 trouvé(s) <t< th=""><th>Cyc</th><th>le<br/>CYCLE I</th><th>Niveau<br/>GS 💌</th><th></th><th>Classe</th><th>•</th><th></th><th></th><th>(</th><th>۹</th></t<> | Cyc                               | le<br>CYCLE I | Niveau<br>GS 💌         |                                                  | Classe                   | •                                          |                 |                   | (                         | ۹   |
| BRA       Tho       M       03/08/2013       CYCLE I       GS       -       -         BRE       ES       M       06/09/2013       CYCLE I       GS       -       -         FRE       Cla       F       07/10/2013       CYCLE I       GS       -       -         MA       Hu       M       13/08/2013       CYCLE I       GS       -       -         ME       Lo       F       03/05/2013       CYCLE I       GS       -       -         PE       No       M       19/03/2013       CYCLE I       GS       -       -         RA       Lo       M       17/10/2013       CYCLE I       GS       -       -         RO       Thé       M       02/01/2013       CYCLE I       GS       -       1.       Effectuer         RO       Thé       M       24/09/2013       CYCLE I       GS       -       2.       Sélectionner l'élè         Strements 1 à 9 sur 9 trouvé(s)       Passage de niveau pour l'élève sélectionné *       •       2.       Sélectionner l'élè <concerné.< td="">       3.       Renseigner Ie che         Istrements 1 à 9 sur 9 trouvé(s)       PassAGE EN 6ÈME       Elève quittant l'école       •</concerné.<>                                                                                                    |                                   | Nom           | Prénom                 | Sexe                                             | Né(e) le                 | Cvcle                                      | Niveau          | Passage de niveau | Ouittant l'école          |     |
| BRE       ES       M       06/09/2013       CYCLE I       GS       -       -         FRE       Cla       F       07/10/2013       CYCLE I       GS       -       -         MA       Hu       M       13/08/2013       CYCLE I       GS       -       -         ME       Lo       F       03/05/2013       CYCLE I       GS       -       -         PE       No       M       19/03/2013       CYCLE I       GS       -       -         RA       Lo       M       17/10/2013       CYCLE I       GS       -       -         RO       Thé       M       24/09/2013       CYCLE I       GS       1.       Effectuer         RO       Thé       M       24/09/2013       CYCLE I       GS       1.       Effectuer         recherche.       Passage de niveau pour l'élève sélectionné *       •       •       2.       Sélectionner l'élè         sterments 1 à 9 sur 9 trouvé(s)       Passage de niveau pour l'élève sélectionné *       •       3.       Renseigner Ie che         PASSAGE CP •       •       •       •       •       3.       Renseigner Ie che                                                                                                    | L                                 | BRA           | Tho                    | М                                                | 03/08/2013               | CYCLE I                                    | GS              | -                 | -                         |     |
| FRE       Cla       F       07/10/2013       CYCLE I       GS       -       -         MA       Hu       M       13/08/2013       CYCLE I       GS       -       -         ME       Lo       F       03/05/2013       CYCLE I       GS       -       -         PE       No       M       19/03/2013       CYCLE I       GS       -       -         RA       Lo       M       17/10/2013       CYCLE I       GS       -       -         BO       Thé       M       02/01/2013       CYCLE I       GS       -       -         strements 1 à 9 sur 9 trouvé(s)       Passage de niveau pour l'élève sélectionné *       •       Passage de niveau pour l'élève sélectionné *       2. Sélectionner l'élè <concerné.< td="">         *       PASSAGE CP •       •       •       -       3. Renseigner Ie che d'orientation.</concerné.<>                                                                                                    |                                   | BRE           | Es                     | М                                                | 06/09/2013               | CYCLE I                                    | GS              | -                 | -                         |     |
| MA       Hu       M       13/08/2013       CYCLE I       GS       -       -         ME       Lo       F       03/05/2013       CYCLE I       GS       -       -         PE       No       M       19/03/2013       CYCLE I       GS       -       -         RA       Lo       M       17/10/2013       CYCLE I       GS       -       -         BO       Thé       M       02/01/2013       CYCLE I       GS       1.       Effectuer         strements 1 à 9 sur 9 trouvé(s)       Passage de niveau pour l'élève sélectionné *       •       •       2.       Sélectionner l'élè         recherche.       Passage de niveau pour l'élève sélectionné *       •       3.       Renseigner Ie chu d'orientation.                                                                                                    |                                   | FRE           | Cla                    | F                                                | 07/10/2013               | CYCLE I                                    | GS              | -                 | -                         |     |
| ME         Lo         F         03/05/2013         CYCLE I         GS         -         -           PE         No         M         19/03/2013         CYCLE I         GS         -         -           RA         Lo         M         17/10/2013         CYCLE I         GS         -         -           RA         Lo         M         02/01/2013         CYCLE I         GS         1.         Effectuer recherche.           BO         Thé         M         24/09/2013         CYCLE I         GS         2.         Sélectionner l'élère           Istrements 1 à 9 sur 9 trouvé(s)         Passage de niveau pour l'élève sélectionné *         Passage de niveau pour l'élève sélectionné *         2.         Sélectionner l'élère concerné.           PASSAGE _CP •         Elève quittant l'école         3.         Renseigner le chu d'orientation.                                                                                                    |                                   | ма            | Hu                     | М                                                | 13/08/2013               | CYCLE I                                    | GS              | -                 | -                         |     |
| PE       No       M       19/03/2013       CYCLE I       GS         RA       Lo       M       17/10/2013       CYCLE I       GS       1. Effectuer recherche.         RI       Ak       M       02/01/2013       CYCLE I       GS       1. Effectuer recherche.         BO       Thé       M       24/09/2013       CYCLE I       GS       2. Sélectionner l'élè concerné.         Passage de niveau pour l'élève sélectionné *       Passage de niveau pour l'élève sélectionné *       2. Sélectionner l'élè concerné.         PASSAGE       CP       •       •       3. Renseigner le chu d'orientation.                                                                                                    | F                                 | ME            | Lo                     | F                                                | 03/05/2013               | CYCLE I                                    | GS              | -                 | -                         |     |
| RA       Lo       M       17/10/2013       CYCLE I       GS       1. Effectuer         RI       Ak       M       02/01/2013       CYCLE I       GS       1. Effectuer         go       Thé       M       24/09/2013       CYCLE I       GS       2. Sélectionner l'élè         strements 1 à 9 sur 9 trouvé(s)       Passage de niveau pour l'élève sélectionné *       Passage de niveau pour l'élève sélectionné *       2. Sélectionner l'élè         PASSAGE CP •       •       Elève quittant l'école       3. Renseigner le chu d'orientation.                                                                                                    | F                                 | PE            | No                     | М                                                | 19/03/2013               | CYCLE I                                    | GS              | -                 | -                         |     |
| RI       Ak       M       02/01/2013       CYCLE I       GS       1.       Effectuer         go       Thé       M       24/09/2013       CYCLE I       GS       2.       Sélectionner l'élè         strements 1 à 9 sur 9 trouvé(s)         Passage de niveau pour l'élève sélectionné *       2.       Sélectionner l'élè         PASSAGE CP       •       •       3.       Renseigner le chu d'orientation.                                                                                                    |                                   | RA            | Lo                     | М                                                | 17/10/2013               | CYCLE I                                    | GS              |                   |                           |     |
| po       Thé       M       24/09/2013       CYCLE I       GS       recherche.         istrements 1 à 9 sur 9 trouvé(s)       Passage de niveau pour l'élève sélectionné *       2. Sélectionner l'élè concerné.         Passage de niveau pour l'élève sélectionné *       ● PASSAGE CP ・       3. Renseigner le chu d'orientation.         ● PASSAGE EN 6ÈME       ● PASSAGE EN 6ÈME       3. Renseigner le chu d'orientation.                                                                                                    |                                   | RI            | Ak                     | М                                                | 02/01/2013               | CYCLE I                                    | GS              | 1.                | Effectuer                 |     |
| Passage de niveau pour l'élève sélectionné *       2. Sélectionner l'élè         PASSAGE CP       CP         MAINTIEN       Elève quittant l'école         PASSAGE EN 6ÈME       3. Renseigner le che                                                                                                    |                                   | RO            | Thé                    | м                                                | 24/09/2013               | CYCLE I                                    | GS              | rec               | herche.                   |     |
| <ul> <li>PASSAGE CP</li> <li>MAINTIEN</li> <li>Elève quittant l'école</li> <li>Renseigner le ch<br/>d'orientation.</li> </ul>                                                                                                    | BO<br>BO                          |               | AK<br>Thé<br>trouvé(s) | M<br>M                                           | 24/09/2013<br>24/09/2013 | CYCLE I<br>CYCLE I<br>r l'élève sélectionn | GS<br>GS<br>é * | 2. s              | Sélectionner l'a          | élè |
|                                                                                                    |                                   |               |                        | <ul><li>PASS</li><li>MAIN</li><li>PASS</li></ul> | AGE EN 6ÈME              | 📄 Elève quit                               | ttant l'école ⋖ | 3. I<br>d'or      | Renseigner le rientation. | cho |

- Si le passage de niveau concerne l'**année N**, la date d'effet est automatiquement la date du jour de la saisie du passage.
- S'il concerne l'**année N+1**, le directeur peut indiquer que l'élève quitte l'école, alors la pop-up suivante apparaît pour confirmation :

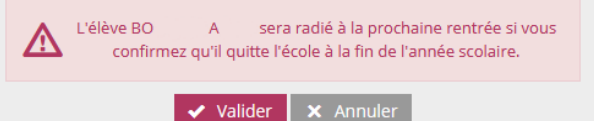

Pour un passage en 6<sup>ème</sup>, la case « Elève quittant l'école » est pré-cochée et non modifiable.

Passage – Enregistrement de passages

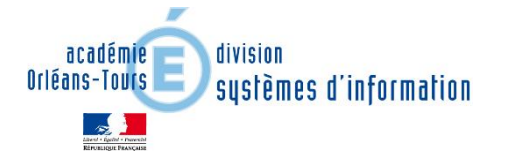

Page 3 sur 3